## 長庚大學VPN iOS版連線方式說明

在手機/平板APP store中搜尋免費「Pulse Secure」APP如下圖,安 裝至你的iOS設備。(Pulse Secure軟體於2022被收購,更名為"Ivanti Secure Access Client",功能、操作不變,以下回。)

|                                                                                                    |                     |                                                                                                    |    | ,                |         |
|----------------------------------------------------------------------------------------------------|---------------------|----------------------------------------------------------------------------------------------------|----|------------------|---------|
| S<br>Dulse Secure                                                                                                    | Pulse Secure I      | LC>                                                                                                    |    |                  |         |
|                                                                                                    | * <b>開敞</b><br>詳組資訊 | 評論                                                                                                    | 相歸 | 1.0117 0 Sec 100 | 1.00    |
| Utilities                                                                                                    |                     | . Arms                                                                                                    | _  |                  | . 0 144 |
| Andrew Parket of Control of Control of Contr |                     |                                                                                                    |    |                  | 3       |
|                                                                                                    |                     | A biometer<br>and the second second sec |    |                  | 2       |
| n                                                                                                    | 8                   | tern wereit (                                                                                                    |    | B                |         |
| 描述                                                                                                    |                     |                                                                                                    |    |                  |         |

步驟一、安裝完畢後,如下圖,按下方「啟用Pulse Secure」鈕。 然後,可能出現要求輸入公司URL或電子郵件地址,此時請輸入 https://cguvpn.twaren.net

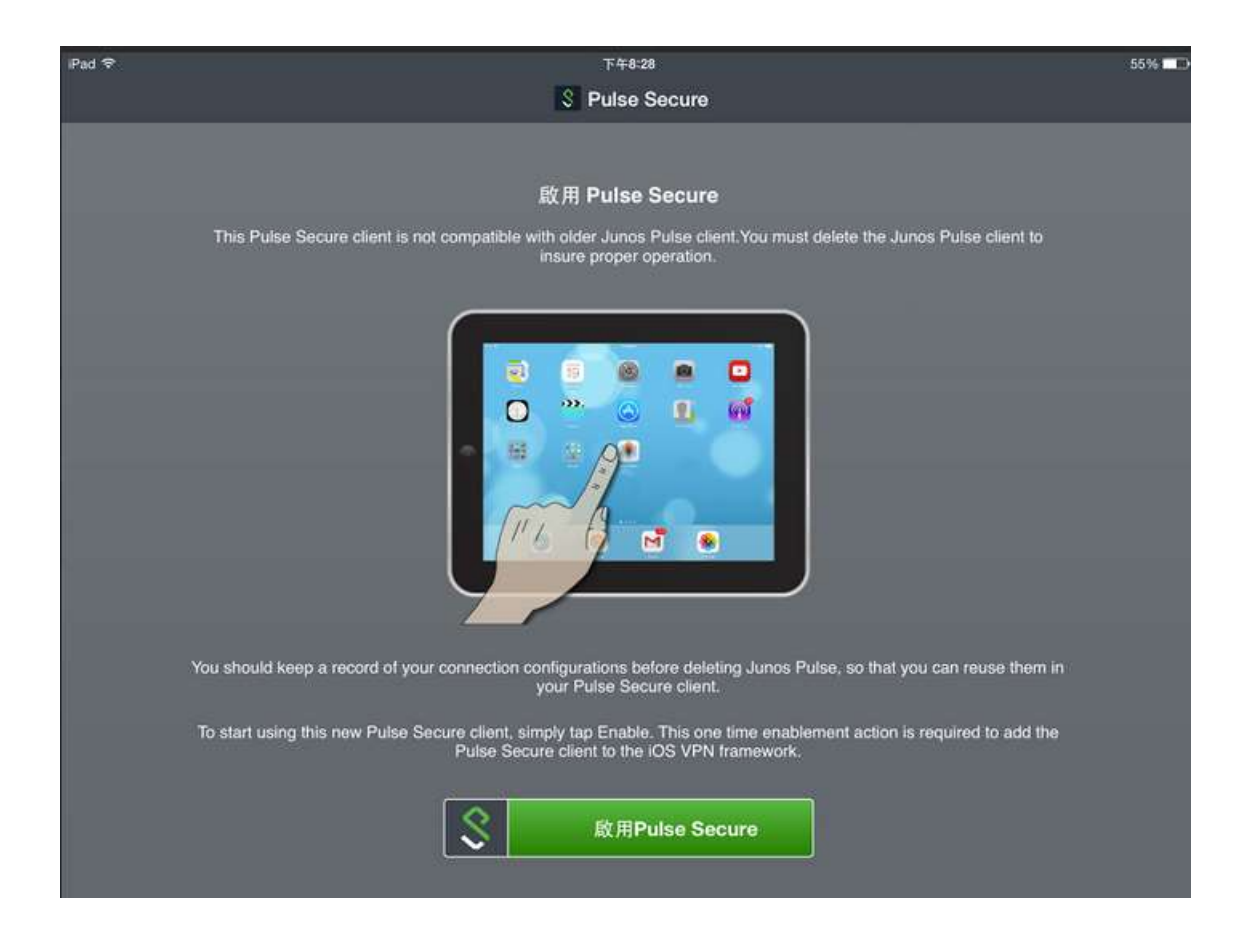

## 步驟二、點選畫面中「連線」按鈕,新增連線。

| iPad Ҿ | 7                 |            |                           | 55% 📥 |
|--------|-------------------|------------|---------------------------|-------|
|        | S Pu              | Ise Secure |                           | 關於    |
|        |                   |            |                           |       |
|        | VPN               |            |                           |       |
|        | <b>未選取</b><br>非認問 |            | >                         |       |
|        | 連線                |            | <b>②</b><br><sup>狀態</sup> |       |
|        |                   |            |                           |       |
|        | Collaboration     |            |                           |       |
|        | 加入實證以進行豐丽共用和交談。   |            |                           |       |
|        | 加入會議              |            |                           |       |
|        |                   |            |                           |       |
| 新工作階段  |                   |            |                           |       |

步驟三、請於「連線名稱」欄位填入cgu(可自訂),「URL」欄位 填入https://cguvpn.twaren.net,其餘不動,按下「新增」。

| ← 新增連線                           |   |
|----------------------------------|---|
| 設成我的預設連線。                        |   |
| 連線名稱<br>Cgu                      |   |
| URL<br>https://cguvpn.twaren.net |   |
| 使用者名稱<br>選填                      |   |
| 驗證類型                             | > |
| 範圍<br>選填                         |   |
| 角色<br>選填                         |   |
| 取消    新增                         |   |

步驟四、下圖教職員「Username」請輸入完整email小寫帳號,包含@.....,接下來第3列請選擇「CGU\_Radius\_Users」。學生帳號請 用<u>學號</u>小寫,不必輸入@....,接下來第3列請選CGU\_365\_Users。 教職員工帳號預設請用ooo@mail.cgu.edu.tw,若欲使用O365帳 號,「Username」請用<u>員工編號</u>小寫,不必輸入@.....,第3列請選 CGU 365 Users。然後按「Sign In」鍵。

|                                  | <b>२ 1</b> 76% <b>■</b> |
|----------------------------------|-------------------------|
| cguvpn.twaren.net                | Cancel                  |
|                                  |                         |
| ▶ 長 庚 大 學 4.4.4.4                |                         |
| Chang Gung University            |                         |
| CGU SSL VPN                      |                         |
| nail.)cgu.edu.tw                 |                         |
| 100 - 600 <b>0</b> 90100360 - 10 |                         |
|                                  |                         |
|                                  |                         |
|                                  |                         |
|                                  | ×                       |
| 01                               |                         |
| Sign in                          |                         |
|                                  |                         |
|                                  |                         |
|                                  |                         |
|                                  |                         |
|                                  |                         |
|                                  |                         |
|                                  |                         |
|                                  |                         |
|                                  |                         |
|                                  |                         |
|                                  |                         |
|                                  |                         |
|                                  |                         |
|                                  |                         |
|                                  | cguvpn.twaren.net       |

| Pad 🗢 🔤              |                                       | 下午8:32                       |            | 53% 💶 🔿 |
|----------------------|---------------------------------------|------------------------------|------------|---------|
| l                    |                                       | S Pulse Secure               |            | 關於      |
|                      |                                       |                              |            |         |
|                      | _                                     |                              |            |         |
|                      |                                       |                              |            |         |
|                      | cgu<br>https://sslvpn9.lwaren.net/cgu | sign@mail.cgu.ed<br>05:59:50 | <b>e</b> > |         |
|                      | 中斷連線                                  | ()                           |            |         |
|                      |                                       |                              |            |         |
|                      |                                       | _                            | _          |         |
|                      | Collaboration                         |                              |            |         |
|                      | 加入會議以進行重面共用和交易。                       |                              |            |         |
|                      | 加入會議                                  |                              |            |         |
|                      |                                       |                              |            |         |
|                      |                                       |                              |            |         |
| Sign@mail.cgu.edu.tw |                                       | 05:59:50                     |            |         |

步驟五、出現此畫面表示SSL VPN已連線成功。

步驟六、您可以開始透過手機內建的瀏覽器來開啟網頁,確認可正常上網。

步驟七、使用完畢欲結束VPN連線,請點選Pulse Secure APP程式,按下「中斷連線」即可結束VPN連線。使用VPN為網路加密連線,主供校園授權軟體認證及校內資源使用,若已取得所需資源,請將VPN連線中斷為佳。